| ำดับ         |                                                                              | คำอธิบาย                                                                                                    |                                                                                                    |
|--------------|------------------------------------------------------------------------------|----------------------------------------------------------------------------------------------------|----------------------------------------------------------------------------------------------------|
| 1. www.erc.o | r.th/ERCWeb2/Front/StaticPage/OnlineServi<br>                                | ice.aspx?p=104&muid=14&prid=16<br>🖬 Instenui Rogeine Re., 🏦 PhD SELECT+ DoubL.                                                                                                    | ť                                                                                                    |
|              |                                                                              | สรีงก่างอีกของเปล่งสำหรับสามาระหวางสะ<br>การทำกับก็สารรรมสร้องสูงไป<br>ห่วยถือ เพื่อให้เอ็การวิจังหมายสนมหลู่ให้หลุ่อ<br>ห่วยถือ เพื่อให้เอ็การวิจังหมายสนมหลู่ให้หลุ่อ                                                                                                    | ame/Password                                                                                                    |
|              | คณะกรรมการกำกั<br>Energy Regula                                              | กับกิจการพลังงาน<br>atory Commission                                                                                                    | คลักเพื่อเข่าสู่เว็บเลีย 🍯 ประชาญระเทศแห่ง<br>คลักเพื่อเข่าสู่เว็บเลีย 📓 ประชาญระเทศแห่ง<br>เป็นการของได้ไป<br>โหน่งครา                                               |
|              |                                                                              | າດປະທຳ ທານຄົນຜູ້ເຊັ່ນຜູ້ ທານາດ (ປະໂມຍາດ<br>ເອລາກາດ: ທານຄົນຜູ້ເຊັ່ນການເຊັ່ນ<br>ບຣັກກອດອະເທັດ<br>ເຊັ່ນ ຜູ້ຮັບການເຊັ່ນ<br>ເຊັ່ນ ຜູ້ຮັບການເຊັ່ນ<br>ແລະ ເຊັ່ນ ຜູ້ຮັບການເຊັ່ນ                                                                                                    |                                                                                                    |
|              | สำรรับประกอบร่อไม่<br>สำรรับปริชัยชิมสูงให้ประเทศจา<br>สำรรับกองๆเม่นอื่นที่ | ບຣິກາຣອອບໄດ້ນ໌ ສຳກຣົບຜູ້ຮັບໃບອບຸญาต<br>ນຈັດກອ້ອຍແດງສາດາວກຳກັນຈັດດາງຫລັບການສຳນວຍຄວາມສາຍວດໃນໂພດ່ຢູ່ອາວະດ່<br>ທີ່ມີໃຫ້ທ່ານການເອີ້ອຍລົດກັບການວ່ານານີ້ແຜ່ການຮ່ວມ<br>- ແຂ່ວຍເວັ້ນການການເອົາແກ່ນເອົາການ<br>- ທຳລາຍຈຳອານເບັດທາວການເຈົ້າພາກເປັນທີ່ກຳມາຂອບ<br>- ທຳລາຍຈຳອານເບັດທາວການການພາກໃຫ້ທີ່ກຳມາຂອບ<br>- ທຳລາຍການລ້ອຍເຊື່ອຍເປັນການປູ່ການການການ<br>- ທ່ານການລ້ອຍທີ່ເປັນການປູກການການການ<br>- ແນນການວ່ານອ້ອຍທີ່ການນັ້ນການການການການການການການການ<br>- ແນນການວ່ານອ້ອຍທີ່ການນັ້ນການການການການການການການການການ | กล่างสก * บริการของไลน์ สำหรับสูมประหมุระ<br>Alens<br>หรือน<br>ชิมต้องรอบได้<br>Vermoneer<br>Conservation<br>Constantion<br>Constantion<br>Constantion<br>Constantion |
|              | ัประกอบการเข้าระบบผ่าน บร                                                    | ราวเซอร์ของ IE จะไม่สามารถเห็นข้อ                                                                                                    | ມູລ <b>ທັ້</b> งหมด                                                                                                    |

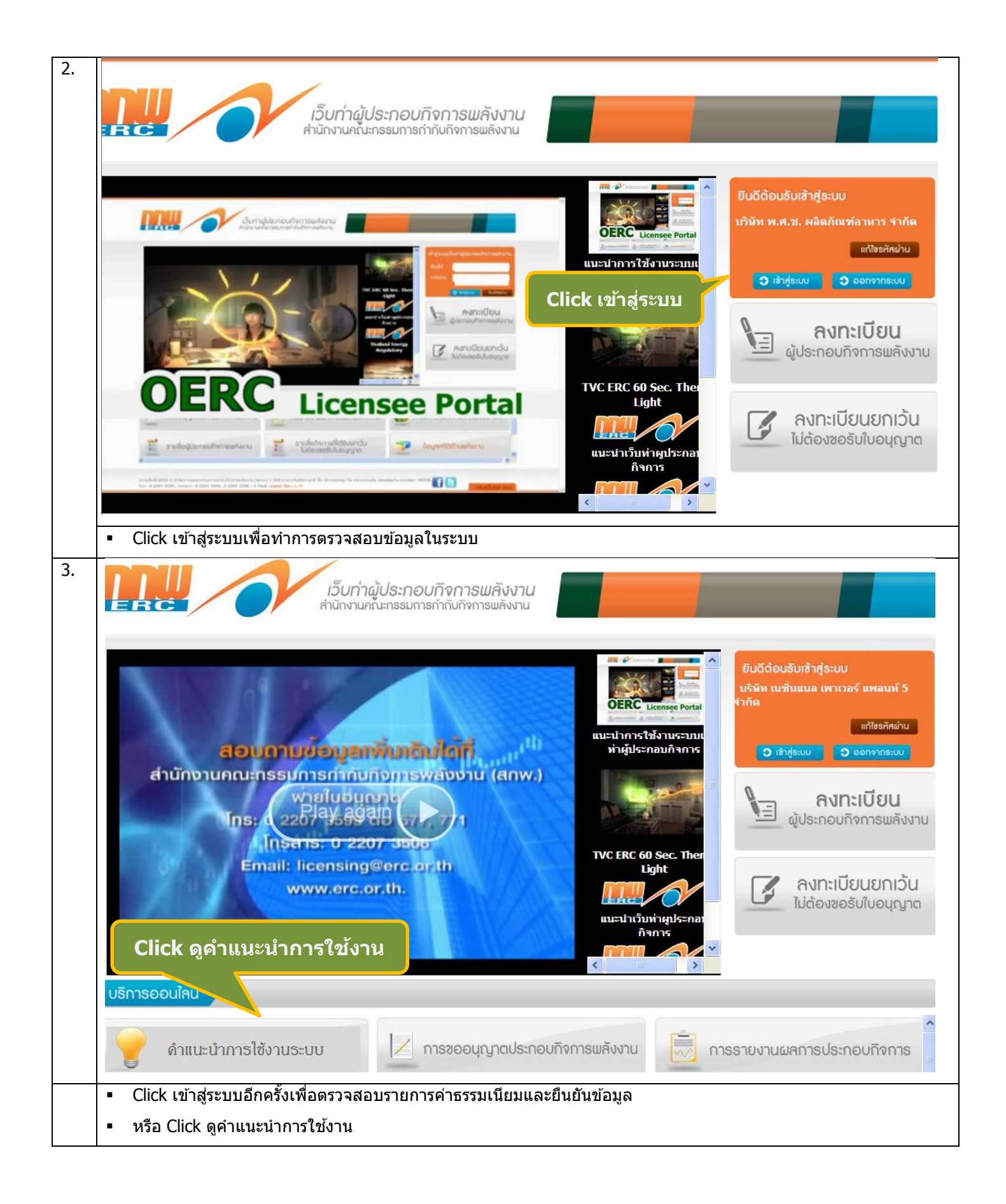

| 4. | portal.erc.or.th/Elicense/Licensees.aspx                                                                                                    |                                                                                   |                                                         | v                                                                                      |                                                                |                                                  |                                                           |                                                          |                                             |                                             |                          |                                       |
|----|----------------------------------------------------------------------------------------------------|-----------------------------------------------------------------------------------|---------------------------------------------------------|----------------------------------------------------------------------------------------|----------------------------------------------------------------|--------------------------------------------------|-----------------------------------------------------------|----------------------------------------------------------|---------------------------------------------|---------------------------------------------|--------------------------|---------------------------------------|
|    | eLicensing                                                                                                    |                                                                                   |                                                         | 4.0                                                                                    | 1                                                              | ชื้อผู้ใช้ : บริ<br>ประเภท : ผู้ป                | ษัท เค.เอส. ไบโอ - เ<br>ประกอบกิจการพลังงา                | พลัส จำกัด<br>น                                          | 185                                         | แก้ไข                                       | รหัสผ่าน   ออก           | เจากระบบ                              |
|    | หน้าหลักผู้ประกอบกิจการ                                                                                                    | 🖗 ย้อนกลับ                                                                        |                                                         |                                                                                        | A                                                              |                                                  |                                                           |                                                          |                                             |                                             |                          |                                       |
|    | บริการใบอนุญาต 🔺                                                                                                    | รายการชำระ                                                                        | ะเงินค่าธรรมเ                                           | นียม                                                                                   |                                                                |                                                  |                                                           |                                                          |                                             |                                             |                          |                                       |
|    | <ul> <li>รายการรอย่าระค่าธรรมเนียม</li> <li>นจึงความประสงค์ละเริ่มประกอบก็จการให้ทำ</li> <li>นจึงความประสงค์ยกเว้นไม่ต้องขอรับใบอนุญาต</li> </ul>                                                                                                    | สำดับ ประเ                                                                        | นภทใบอนุญาต                                             | ชื่อสถานประกอบกิจการ                                                                   | ค่าธรรมเนียมใบ<br>อนุญาต                                       | ค่าธรรมเนียมกิจการ<br>รายปี                      | รวมค่า                                                    | Click ເາ                                                 | พื่อยืนเ                                    | ยัน                                         | กรุณายืนยันข้อมู         | พืมพ์<br>ใบ<br>เล แจ้ง<br>ชำระ        |
|    | 😡 ศาขอรบเบอนุญาต<br>🎲 ค่าธรรมเนียมรายปี                                                                                                    | 1 ผลิต                                                                            | วไฟฟ้า                                                  | สาขา 3                                                                                 | 5,000.00                                                       | 13,500,00                                        | 18,500,00                                                 | 1,295,00                                                 | 19.795.0                                    | 0 ช่าระเงินเรียบร้อยแล้ว                    |                          | ເຈີນ                                  |
|    | 😡 ขอโอนสิทธิตามใบอนุญาต<br>🔯 ข้อมลผ้ขอรับใบอนุญาต                                                                                                    | 2 ผลิต'                                                                           | ลไฟฟ้า                                                  | สาขา 2                                                                                 | 5,000.00                                                       | 15,930.00                                        | 20,930.00                                                 | 1,465.10                                                 | 22,395.1                                    | อยู่ระหว่างการรอชำระ                        |                          |                                       |
|    | igg ขอรับใบอนุญาต พค.2                                                                                                    |                                                                                   |                                                         |                                                                                        |                                                                |                                                  |                                                           |                                                          |                                             | 1911                                        |                          |                                       |
|    | รายงานการประกอบกิจการพลังงาน 🗸 🗸                                                                                                    | Page size: 10                                                                     | 0 🔹 🚺 🖣                                                 | Page: 1 of 1 🕨 🕅                                                                       |                                                                |                                                  |                                                           |                                                          |                                             | Displaying page 1 o                         | of 1, items from 1 t     | 10 2 of 2.                            |
|    |                                                                                                    | เงือนไขการข่า<br>1 โปรดช่วระผ                                                     | าระ:<br>ผ่านทางธนาคา                                    | ารกรงไทยได้ทุกสาขา ภาย                                                                 | ใน 20 วัน ตามวับที่ร                                           | าปไว้ไปใบแล้ง พังข์                              | โดงเวคารจะไม่รับการข                                      | สำระที่พ้บสำหนด                                          |                                             |                                             |                          |                                       |
|    |                                                                                                    | 2 Selsosberg                                                                      | เป็นสามานให้ต                                           | ระพาวดีดับเพื่อหมไว้ในส่วนน่                                                           | ถึ 1 ของใจแอ้งช่วระเ                                           | ในด่วธรรมเบี้ยม ด้ว                              | มารีรีใดวิธีหนึ่งดังต่อไ                                  | งเข้                                                     |                                             |                                             |                          |                                       |
|    |                                                                                                    | 2. เบริตชาระเว<br>- เงินสด                                                        | ะบนจานงนเทต                                             | ารงพยุตกามระบุ เงเนต งนง                                                               | 1 1 10001000000000000000000000000000000                        | 17741 ID 339 F 14 D 14 O 14                      | 10 10 IN 10 10 10 10 10 10 10 10 10 10 10 10 10           | บน                                                       |                                             |                                             |                          |                                       |
|    |                                                                                                    | - การเอนเงน<br>- เช็คธนาคา                                                        | นจากบญชธนา<br>าร (Cashier Ch                            | คารกรุงเทย หรอ<br>ieque)/ด้วแลกเงิน (Draft)                                            | ซึ่งมีอายุไม่เกิน 6 เดื                                        | อน ที่ธนาคารเป็นผู่                              | มู้สั่งจ่ายเฉพาะ (A/C F                                   | Payee Only) "รายได                                       | ้ของสำนักงานเ                               | ประเภทค่าธรรมเนียมใ                         | บอนุญาตและค่า            | ı                                     |
|    |                                                                                                    | ธรรมเนียมการข                                                                     | รประกอบกิจการ                                           | รพลังงาน" รวมถึงต่องขัดค                                                               | ร่อมและขัดฆ่าข่อควา                                            | ม "หรือผู้ถือ" ออก เ                             | และไม่มีการโอนสลักเ                                       | หลัง                                                     |                                             |                                             |                          |                                       |
|    |                                                                                                    | <ol> <li>ผู้ชำระเป็นผู้<br/>ของธนาคาร (เ</li> </ol>                               | ผู้รับผิดชอบค่า<br>(ถ้ามี)                              | ธรรมเนียมธนาคารจำนวน                                                                   | 20 บาท โดยสวนเกิเ                                              | ยอดรวม 100,000                                   | บาท คิดอัตรา 0.059                                        | 6 แต่สูงสุดไม่เกิน 5                                     | 00 บาท และค่า                               | ธรรมเนียมอื่นที่อาจเกี                      | ัดขึ้นจากการรับ          | ชาระ                                  |
|    |                                                                                                    | 4. สกพ. จะรับ                                                                     | บทราบรายงานเ                                            | พลการชำระภายในวันท่ากา                                                                 | รถัดไป                                                         |                                                  |                                                           |                                                          |                                             |                                             |                          |                                       |
|    |                                                                                                    |                                                                                   | านองสือ                                                 | ້າເຈັ້າເຄັ້ວນວ                                                                         |                                                                |                                                  |                                                           |                                                          |                                             |                                             |                          |                                       |
|    | • ตวางผยบวายการคาธ                                                                                                    | าวทเทอา                                                                           | มแดะยา                                                  | นยนขอมูด                                                                               |                                                                |                                                  |                                                           |                                                          |                                             |                                             |                          |                                       |
| 5. | <ul> <li>Control and the second second</li></ul> | censees.aspx                                                                      |                                                         |                                                                                        |                                                                |                                                  |                                                           | <u>•</u> ∳ ×                                             | Search t                                    | he web (Babylon)<br>🖶 🔹 Page 🗸 Safe         | sty + Tools + (          | <b>₽</b> •<br><b>?</b> • <sup>*</sup> |
|    | eLicensing                                                                                                    |                                                                                   | 0                                                       | 6                                                                                      | 1                                                              | ปื่อผู้ใช้ : บริษั<br>ระเภท : ผู้ประ             | ัท พ.ศ.ช. ผลิตภ์<br>ะกอบกิจการพลัง                        | าัณฑ์อาหาร จำ<br>งงาน                                    | กัด                                         | แก้ไขรหัสผ่าน                               | ออกจาก                   | าระบบ                                 |
|    | หน้าหลัก MainPage Licensee                                                                                                    | 🖷 ยอนกลา                                                                          | บ                                                       |                                                                                        |                                                                |                                                  |                                                           |                                                          |                                             |                                             |                          |                                       |
|    | รายงานการประกอบกิจการพลังงาน                                                                                                    | รายการขำ                                                                          | าระเงินค่าย                                             | รรมเนียม                                                                               |                                                                |                                                  |                                                           |                                                          |                                             |                                             |                          |                                       |
|    | บริการงานอนุญาต                                                                                                    | ลำดับ ประเภ<br>อนุญา                                                              | ภทใบ ขึ<br>ุ่าด กิ                                      | อสถานประกอบ<br>เจการ                                                                   | ค่าธรรมเนียม<br>ใบอนุญาต                                       | ค่าธรรมเนียม<br>กิจการรายปี                      | รวมค่า<br>ธรรมเนียม                                       | Clic                                                     | ( ยืนยั                                     | นข้อมูล                                     | ายืนยัน<br>อมูล          | พิมพ์<br>ใบ<br>แจ้ง<br>ชำระ<br>เงิน   |
|    |                                                                                                    | 1 ผลิตไร                                                                          | เฟฟ้า อ                                                 | ริษัท พ.ศ.ช. ผลิตภัณฑ์<br>าหาร จำกัด                                                   | 5,000.00                                                       | 3,750.00                                         | 8,750.00                                                  | 612.50                                                   | 9,362.50                                    | อยู่ระหว่างการ<br>รอชำระเงิน                |                          |                                       |
|    |                                                                                                    |                                                                                   |                                                         |                                                                                        |                                                                |                                                  |                                                           |                                                          |                                             |                                             |                          |                                       |
|    |                                                                                                    | Page size:                                                                        | 10 🕶 📢                                                  | ◀ Page: 1 of                                                                           | 1 🕨 🔰                                                          |                                                  |                                                           |                                                          | Displayin                                   | g page 1 of 1, item                         | s from 1 to 1 (          | of 1.                                 |
|    |                                                                                                    | เงื่อนไขการช่<br>1. โปรอช่วรเ                                                     | ข้าระ:<br>ชุชุเวลเอง                                    | مرور مرور مرور مرور مرور مرور مرور مرور                                                |                                                                | 0 ถัง ความถึงเพื่                                |                                                           | งรังนี้สมวดวราง                                          | Maléricoret                                 | วระเพิ่มในต่างแนก                           |                          |                                       |
|    |                                                                                                    | 2. โปรดขำระ<br>- เงินสด<br>- การโอนเงิ<br>- เข็คธนาค<br>งานประเภทศ<br>โอมสลักหลัง | ะเป็นจำนวง<br>งินจากบัญร์<br>การ (Cashie<br>ค่าธรรมเนีย | มให้ตรงพอดีกับที่ระบ<br>ป้ธนาคารกรุงไทย หรื<br>er Cheque)/ตั๋วแลก<br>เมใบอนุญาดและค่าย | มุไว้ในส่วนที่ 1 ร<br>อ<br>เงิน (Draft) ซึ่ง<br>รรรมเนียมการปร | ของใบแจ้งข้าร:<br>มีอายุไม่เกิน 6<br>ะกอบกิจการพ | ะเงินค่าธรรมเนีย<br>- เดือน ที่ธนาคา:<br>ลังงาน" รวมถึงด้ | ม ด้วยวิธีใดวิธี<br>รเป็นผู้สั่งจ่ายเจ<br>โองขีดคร่อมและ | หนึ่งดังต่อไบ<br>เพาะ (A/C∣<br>เขีดฆ่าข้อคว | นี้<br>Payee Only) "ร<br>งาม "หรือผู้ถือ″ ; | ายได้ของสำ<br>ออก และไม่ | เน้า<br>มีการ                         |
|    |                                                                                                    | <ol> <li>ผู้ขำระเป็ง<br/>ธรรมเนียมอื่ง</li> </ol>                                 | ้<br>นผู้รับผิดชะ<br>นที่อาจเกิดข่                      | อบค่าธรรมเนียมธนาเ<br>ขึ้นจากการรับขำระขะ                                              | คารจำนวน 20 บ<br>องธนาคาร (ถ้ามี                               | าท โดยส่วนเกิ<br>)                               | ่นยอดรวม 100,1                                            | 000 บาท คิดอัด                                           | เรา 0.05%                                   | แต่สูงสุดไม่เกิน                            | 500 บาท แ                | ละค่า                                 |
|    |                                                                                                    | 4 สกพ. จะรั                                                                       | รับทราบราย                                              | เงานผลการข่าระภาย                                                                      | เในวันทำการถัด                                                 | ไป                                               |                                                           |                                                          |                                             |                                             |                          |                                       |
|    | <ul> <li>กรุณาตรวจสอบรายละ</li> </ul>                                                                                                    | ะเอียดแส                                                                          | ละกรอก                                                  | າຍืนຍันข้อมูล                                                                          | ที่อยู่ในกา                                                    | รออกใบกํ                                         | ำกับภาษีก                                                 | ่อนชำระค่                                                | าธรรมเ                                      | นียม                                        |                          | 1                                     |
|    | <ul> <li>โปรดปฏิบัติตามเงื่อน<sup>*</sup></li> </ul>                                                                                                    | เขการชำ                                                                           | าระค่าธ                                                 | รรมเนียม                                                                               |                                                                |                                                  |                                                           |                                                          |                                             |                                             |                          |                                       |

| ทอยู่สาหรับการออง                                                                                                    | u<br>iu                                                                                                    |                                                                                                    |                                                                                                    |                                                                              |  |  |  |  |  |
|----------------------------------------------------------------------------------------------------|----------------------------------------------------------------------------------------------------|----------------------------------------------------------------------------------------------------|----------------------------------------------------------------------------------------------------|------------------------------------------------------------------------------|--|--|--|--|--|
| ระ พอยู่สาทรบการออกเบเสรจรบเงน/ เบกาก<br>ภาษี                                                                                                    | เลือก 💌                                                                                                    | เลือก 🔹 เลยที่สาขา 000                                                                                                    |                                                                                                    |                                                                              |  |  |  |  |  |
|                                                                                                    | 🏭 เลขที่ประจำตัวผู้เสีย                                                                                                    | 🎬 เลขที่ประจำตัวผู้เสียภาษี 0105                                                                                                    |                                                                                                    | ุ <mark>กรุณาระบุเลขที่สาขา 5 หลัก</mark> (กรณีสำนักงานใหญ่ ใ<br>เป็น 00000) |  |  |  |  |  |
|                                                                                                    | ⊯ เลขที่*                                                                                                    | ຕັວລຍ່າง: ·                                                                                                    | <sup>114</sup> III ห้อง                                                                                         |                                                                              |  |  |  |  |  |
|                                                                                                    | ⊞ ชั้น                                                                                                    |                                                                                                    | iii อาคาร                                                                                                    |                                                                              |  |  |  |  |  |
|                                                                                                    | ่ ::: หมู่ที่                                                                                                    |                                                                                                    | เม ซอย                                                                                                    |                                                                              |  |  |  |  |  |
|                                                                                                    |                                                                                                    |                                                                                                    | # คลอง/แม่น้ำ                                                                                                   |                                                                              |  |  |  |  |  |
|                                                                                                    | มีจังหวัด *                                                                                                    | เลือก                                                                                                    |                                                                                                    |                                                                              |  |  |  |  |  |
|                                                                                                    | # อำเภอ/เขต *                                                                                                    | เลือก                                                                                                    |                                                                                                    |                                                                              |  |  |  |  |  |
|                                                                                                    |                                                                                                    | เลือก                                                                                                    |                                                                                                    |                                                                              |  |  |  |  |  |
|                                                                                                    | รหัสไปรษณีย์ *                                                                                                    |                                                                                                    |                                                                                                    |                                                                              |  |  |  |  |  |
|                                                                                                    | III THAT II THAT                                                                                                    |                                                                                                    |                                                                                                    |                                                                              |  |  |  |  |  |
|                                                                                                    | ** <u>หมายเหต</u> ูเพื่อความ:<br>อาษี″                                                                                                    | รวดเร็วในการตรวจสอบข้อมูลของเจ้าหน้าที่ กรุ                                                                                                    | ณาส่ง สำเนา ภ.พ. 20 มาที่ e                                                                                     | licensing@erc.or.th และตั้งชื่อเรื่องเป็น ``ยืนยันใบก่าก่                    |  |  |  |  |  |
|                                                                                                    |                                                                                                    |                                                                                                    |                                                                                                    |                                                                              |  |  |  |  |  |
|                                                                                                    |                                                                                                    |                                                                                                    |                                                                                                    |                                                                              |  |  |  |  |  |
| แลบประจำดัวผู้เสียภาษี                                                                                                    | 0105505001679                                                                                                    | 1                                                                                                    |                                                                                                    | าปกระการ กรัสฟังปกระก็น 10120                                                |  |  |  |  |  |
| แลขประจำตัวผู้เสียภาษี<br>ที่ตั้งสำนักงาน                                                                                                    | 0105505001679<br>เลขที่ (เลขที่โฉนด) 186/:                                                                                                    | 1 หมู่ที่ 1 ถนนทางรถไฟเก่า ตำบลสำโรงใต้ อำ<br>ม่ที่ 2 ถนนนามไหกง-วะเพิ่มพรา ถ่านออาคตา                                                                                                    | แภอพระประแดง จังหวัดสมุท<br>วง ว่าเควบัวบวิพธิ์ จังหวัดอะเ                                                      | รปราการ รหัสไปรษณีย์ 10130<br>สัมพระ รหัสไปรษณีย์ 24140                      |  |  |  |  |  |
| ⊯ เลขประจำด้วผู้เสียภาษี<br>⊯ ที่ตั้งส่านักงาน<br>⊯ ที่ตั้งสถานประกอบกิจการ                                                                                                    | 0105505001679<br>เลขที่ (เลขที่โฉนด) 186/:<br>เลขที่ (เลขที่โฉนด) 99 หม                                                                                                    | 1 หมู่ที่ 1 ถนนทางรถไฟเก่า ต่าบลส่าโรงใต้ อ่า<br>มู่ที่ 2 ถนนบางปะกง-ฉะเชิงเทรา ต่าบลลาดขว                                                                                                    | แภอพระประแดง จังหวัดสมุท<br>าง อำเภอบ้านโพธิ์ จังหวัดฉะเ                                                        | รปราการ รหัสไปรษณีย์ 10130<br>ซึ่งเทรา รหัสไปรษณีย์ 24140                    |  |  |  |  |  |
| <ul> <li>แลขประจำดัวผู้เสียภาษี</li> <li>ที่ตั้งส่านักงาน</li> <li>ที่ตั้งสถานประกอบกิจการ</li> <li>กำลังการผลิตติดตั้ง</li> </ul>                                                                                                    | 0105505001679<br>เลขที่ (เลขที่โฉนด) 186/:<br>เลขที่ (เลขที่โฉนด) 99 ท:<br>12,777.76 กิโลโวลด์แอม                                                                                                    | 1 หมู่ที่ 1 ถนนทางรถไฟเก่า ดำบลส่าโรงใด้ อ่<br>มู่ที่ 2 ถนนบางปะกง-ฉะเชิงเทรา ด่าบลลาดขว<br>มแปร์ (KVA)                                                                                                    | แภอพระประแดง จังหวัดสมุท<br>าง อำเภอบ้านโพธิ์ จังหวัดจะเ                                                        | รปราการ รหัสไปรษณีย์ 10130<br>ซึ่งเทรา รหัสไปรษณีย์ 24140                    |  |  |  |  |  |
| <ul> <li>แลขประจำตัวผู้เสียภาษี</li> <li>ที่ตั้งสำนักงาน</li> <li>ที่ตั้งสถานประกอบกิจการ</li> <li>กำลังการผลิตติดดั้ง</li> <li>กำลังการผลิตติดดั้ง</li> </ul>                                                                                                    | 0105505001679<br>เลขที่ (เลขที่โฉนด) 186/:<br>เลขที่ (เลขที่โฉนด) 99 ห:<br>12,777.76 กิโลโวลต์แอม<br>11.500 เมกะวัดด์ (MW)                                                                                                  | 1 หมู่ที่ 1 ถนนทางรถไฟเก่า ตำบลส่าโรงใต้ อ่<br>มู่ที่ 2 ถนนบางปะกง-ฉะเชิงเทรา ตำบลลาดขว<br>มแปร์ (kVA)                                                                                                    | เภอพระประแดง จังหวัดสมุท<br>าง อำเภอบำนโพธิ์ จังหวัดฉะเ                                                         | รปราการ รหัสใปรษณีย์ 10130<br>ซึงเทรา รหัสใปรษณีย์ 24140                     |  |  |  |  |  |
| <ul> <li>แลขประจำดัวผู้เสียภาษี</li> <li>ที่ตั้งสำนักงาน</li> <li>ที่ตั้งสถานประกอบกิจการ</li> <li>กำลังการผลิตติดตั้ง</li> <li>กำลังการผลิตติดตั้ง</li> <li>หมายเหตุ (กรุณาระบุรายละเอียดในกร</li> </ul>                                                                                                    | 0105505001679<br>เลขที่ (เลขที่โฉนด) 186/:<br>เลขที่ (เลขที่โฉนด) 99 ห:<br>12,777.76 กิโลโวลต์แอม<br>11.500 เมกะวัตต์ (MW)<br>รณีที่ช้อมูลไม่ถูกต้อง)                                                                       | 1 หมู่ที่ 1 ถนนทางรถไฟเก่า ต่าบลส่าโรงใต้ อ่<br>มู่ที่ 2 ถนนบางปะกง-ฉะเขิงเทรา ต่าบลลาดขว<br>มแปร์ (KVA)                                                                                                    | เภอพระประแดง จังหวัดสมุท<br>าง อ่าเภอบ้านโพธิ์ จังหวัดฉะเ                                                       | รปราการ รทัสไปรษณีย์ 10130<br>ซึ่งเทรา รหัสไปรษณีย์ 24140                    |  |  |  |  |  |
| <ul> <li>แลขประจำด้วผู้เสียภาษี</li> <li>ที่ตั้งส่านักงาน</li> <li>ที่ตั้งสถานประกอบกิจการ</li> <li>กำลังการผลิตติดตั้ง</li> <li>กำลังการผลิตติดตั้ง</li> <li>หมายเหตุ (กรุณาระบุรายละเอียดในกร</li> </ul>                                                                                                    | 0105505001679<br>เลขที่ (เลขที่โฉนด) 186/:<br>เลขที่ (เลขที่โฉนด) 99 ห:<br>12,777.76 กิโลโวลด์แอม<br>11.500 เมกะวัดด์ (MW)<br>รณีที่ข้อมูลไม่ถูกต้อง)                                                                       | 1 หมู่ที่ 1 ถนนทางรถไฟเก่า ต่าบลส่าโรงใต้ อ่า<br>มู่ที่ 2 ถนนบางปะกง-ฉะเขิงเทรา ต่าบลลาดขว<br>มแปร์ (KVA)                                                                                                    | เภอพระประแดง จังหวัดสมุท<br>าง อ่าเภอบ้านโพธิ์ จังหวัดฉะเ                                                       | รปราการ รทัสไปรษณีย์ 10130<br>ซึ่งเทรา รหัสไปรษณีย์ 24140                    |  |  |  |  |  |
| <ul> <li>แลบประจำด้วผู้เสียภาษี</li> <li>ที่ตั้งส่านักงาน</li> <li>ที่ตั้งสถานประกอบกิจการ</li> <li>กำลังการผลิตติดตั้ง</li> <li>กำลังการผลิตติดตั้ง</li> <li>หมายเหตุ (กรุณาระบุรายละเอียดในกร</li> </ul>                                                                                                    | 0105505001679<br>เลขที่ (เลขที่โฉนด) 186/:<br>เลขที่ (เลขที่โฉนด) 99 ห:<br>12,777.76 กิโลโวลด์แอม<br>11.500 เมกะวัดด์ (MW)<br>รณีพี่ข้อมูลไม่ถูกต้อง)                                                                       | 1 หมู่ที่ 1 ถนนทางรถไฟเก่า ต่าบลส่าโรงใต้ อ่า<br>มู่ที่ 2 ถนนบางปะกง-ฉะเชิงเทรา ต่าบลลาดขว<br>มแปร์ (KVA)<br>ยืนยันข้อมูล                                                                                              | แภอพระประแดง จังหวัดสมุท<br>าง อำเภอบ้านโพธิ์ จังหวัดฉะเ<br>ดูกต้อง                                             | รปราการ รทัสไปรษณีย์ 10130<br>ซึ่งเทรา รทัสไปรษณีย์ 24140                    |  |  |  |  |  |
| <ul> <li>:: เฉขประจำดัวผู้เสียภาษี</li> <li>:: ที่ตั้งสำนักงาน</li> <li>:: ที่ตั้งสถานประกอบกิจการ</li> <li>::: กำลังการผลิตติดดั้ง</li> <li>::: กำลังการผลิตติดดั้ง</li> <li>::: หมายเหตุ (กรุณาระบุรายละเอียตในกร</li> </ul>                                                                                                    | 0105505001679<br>เลขที่ (เลขที่โฉนด) 186/:<br>เลขที่ (เลขที่โฉนด) 99 ท:<br>12,777.76 กิโลโวลด์แอบ<br>11.500 เมกะวัดด์ (MW)<br>รณีที่ข้อมูลไม่ถูกต้อง)                                                                       | 1 หมู่ที่ 1 ถนนทางรถไฟเก่า ต่าบลส่าโรงใต้ อ่า<br>มู่ที่ 2 ถนนบางปะกง-ฉะเชิงเทรา ต่าบลลาดขว<br>มแปร์ (kVA)<br>ยืนยันขอมูล                                                                                               | แภอพระประแดง จังหวัดสมุท<br>าง อ่าเภอบ้านโพธิ์ จังหวัดจะเ<br>อุกด้อง                                            | รปราการ รหัสไปรษณีย์ 10130<br>ซึ่งเทรา รหัสไปรษณีย์ 24140                    |  |  |  |  |  |
| <ul> <li>แลบประจำดัวผู้เสียภาษี</li> <li>ที่ตั้งส่านักงาน</li> <li>ที่ตั้งสถานประกอบกิจการ</li> <li>ทำดังการผลิตติดตั้ง</li> <li>กำลังการผลิตติดตั้ง</li> <li>หมายเหตุ (กรุณาระบุรายละเอียดในกร</li> </ul>                                                                                                    | 0105505001679<br>เลขที (เลขที่โฉนด) 186/:<br>เลขที (เลขที่โฉนด) 99 ห:<br>12,777.76 กิโลโวลต์แอม<br>11.500 เมกะวัดด์ (MW)<br>รณีที่ข้อมูลไม่ถูกต้อง)<br>ที่ใช้ในการออกใ                                                      | 1 หมู่ที่ 1 ถนนทางรถไฟเก่า ต่าบลส่าโรงใต้ อำ<br>มู่ที่ 2 ถนนบางปะกง-ฉะเชิงเทรา ต่าบลลาดขว<br>มแปร์ (kVA)<br>ยืนยันข้อมูล<br>ใบกำกับภาษีให้ถูกต้องครบส                                                                  | แภอพระประแดง จังหวัดสมุท<br>าง อำเภอบ้านโพธิ์ จังหวัดจะเ<br>ดูกต้อง<br>ถ้วัน                                    | รปราการ รหัสไปรษณีย์ 10130<br>ซึ่งเทรา รหัสไปรษณีย์ 24140                    |  |  |  |  |  |
| <ul> <li>แลบประจำดัวผู้เสียภาษี</li> <li>ที่ตั้งสำนักงาน</li> <li>ที่ตั้งสถานประกอบกิจการ</li> <li>กำลังการผลิตติดตั้ง</li> <li>หมายเหตุ (กรุณาระบุรายละเอียดในกร</li> <li>กรอกที่อยู่ตาม ภพ. 20</li> <li>กรอกรหัสสาขาตาน ภพ</li> </ul>                                                                                                    | 0105505001679<br>เลขที (เลขทีโฉนด) 186/:<br>เลขที (เลขทีโฉนด) 99 พ.<br>12,777.76 กิโลโวลด์แอม<br>11.500 เมกะวัดด์ (MW)<br>รณี <del>ที่ข้อมูลใม่ถูกต้อง)</del><br>ที่ใข้ในการออกใ<br>20 หี้ใข้ในการออกใ                      | 1 หมู่ที่ 1 ถนนทางรถไฟเก่า ต่าบลล่าโรงใต้ อำ<br>มู่ที่ 2 ถนนบางปะกง-ฉะเชิงเทรา ต่าบลลาดขว<br>มแปร์ (KVA)<br>ยืนอันข้อมูล<br>ใบกำกับภาษีให้ถูกต้องครบเ<br>เวอกใบกำกับภาษี                                               | แภอพระประแดง จังหวัดสมุท<br>าง อำเภอบ้านโพธิ์ จังหวัดฉะเ<br>ถูกต้อง<br>ถ <b>้</b> วิน                           | รปราการ รทัสไปรษณีย์ 10130<br>ซึ่งเทรา รทัสไปรษณีย์ 24140                    |  |  |  |  |  |
| <ul> <li>แลบประจำดัวผู้เสียภาษี</li> <li>ที่ตั้งส่านักงาน</li> <li>ที่ตั้งสถานประกอบกิจการ</li> <li>กำลังการผลิตติดตั้ง</li> <li>กำลังการผลิตติดตั้ง</li> <li>หมายเหตุ (กรุณาระบุรายละเอียตในกร</li> <li>กรอกที่อยู่ตาม ภพ. 20</li> <li>กรอกรหัสสาขาตาม ภพ</li> </ul>                                                                                               | 0105505001679<br>เลขที (เลขทีโฉนด) 186/:<br>เลขที (เลขทีโฉนด) 99 พ.<br>12,777.76 กิโลโวลด์แอม<br>11.500 เมกะวัดด์ (MW)<br>รณีที่ช้อมูลไม่ถูกต้อง)<br>ที่ใช้ในการออกใ                                                        | 1 หมู่ที่ 1 ถนนทางรถไฟเก่า ต่าบลส่าโรงใต้ อ่า<br>มู่ที่ 2 ถนนบางปะกง-ฉะเชิงเทรา ต่าบลลาดขว<br>มแปร์ (kVA)<br>ยืนยืนข้อมูล<br>ใบกำกับภาษีให้ถูกต้องครบส<br>เออกใบกำกับภาษี                                              | แภอพระประแดง จังหวัดสมุท<br>าง อำเภอบ้านโพธิ์ จังหวัดฉะเ<br>ถูกต้อง<br>ถู้วั <b>น</b>                           | รปราการ รหัสไปรษณีย์ 10130<br>ซึ่งเทรา รหัสไปรษณีย์ 24140                    |  |  |  |  |  |
| <ul> <li>แลบประจำดัวผู้เสียภาษี</li> <li>ที่ตั้งสำนักงาน</li> <li>ที่ตั้งสถานประกอบกิจการ</li> <li>ทำลังการผลิตติดตั้ง</li> <li>ทำลังการผลิตติดตั้ง</li> <li>หมายเหตุ (กรุณาระบุรายละเอียดในกร</li> <li>กรอกที่อยู่ตาม ภพ. 20</li> <li>กรอกรหัสสาขาตาม ภพ</li> <li>ตรวจสอบรายละเอียดใร</li> </ul>                                                                   | 0105505001679<br>เลขที (เลขทีโฉนด) 186/:<br>เลขที (เลขทีโฉนด) 99 พ.<br>12,777.76 กิโลโวลต์แอม<br>11.500 เมกะวัตต์ (MW)<br>รณีที่ข้อมูลไม่ถูกต้อง)<br>ที่ใช้ในการออกใ<br>พ. 20 ที่ใช้ในการ<br>บอนุญาต                        | 1 หมู่ที่ 1 ถนนทางรถไฟเก่า ต่าบลส่าโรงได้ อ่า<br>มู่ที่ 2 ถนนบางปะกง-ฉะเชิงเทรา ต่าบลลาดขว<br>มแปร์ (kvA)<br>ยืนยันข้อมูล<br>ใบกำกับภาษีให้ถูกต้องครบเ<br>เออกใบกำกับภาษี                                              | แภอพระประแดง จังหวัดสมุท<br>าง อำเภอบ้านโพธิ์ จังหวัดจะเ<br>ถูกต้อง<br>ถู้วิน                                   | รปราการ รหัสไปรษณีย์ 10130<br>ซึ่งเทรา รหัสไปรษณีย์ 24140                    |  |  |  |  |  |
| <ul> <li># เฉขประจำดัวผู้เสียภาษี</li> <li># ที่ดั้งสำนักงาน</li> <li># ที่ดั้งสถานประกอบกิจการ</li> <li># กำลังการผลิตติดดั้ง</li> <li># กำลังการผลิตติดดั้ง</li> <li>หมายเหตุ (กรุณาระบุรายละเอียดในกร</li> <li>กรอกที่อยู่ตาม ภพ. 20</li> <li>กรอกรหัสสาขาตาม ภพ</li> <li>ตรวจสอบรายละเอียดใร</li> <li><u>หมายเหตุ</u> 1. กรณีไม่มีข้อมี</li> </ul>              | 0105505001679<br>เลขที (เลขทีโฉนด) 186/:<br>เลขที (เลขทีโฉนด) 99 ห:<br>12,777.76 กิโลโวลต์แอม<br>11.500 เมกะวัดด์ (MW)<br>รณีที่ข้อมูลไม่ถูกต้อง)<br>ที่ใช้ในการออกใ<br>ง. 20 ที่ใช้ในการ<br>บอนุญาด<br>มูลให้เว้นว่างไว้ ( | 1 หมู่ที่ 1 ถนนทางรถไฟเก่า ต่าบลส่าโรงโต้ อำ<br>มู่ที่ 2 ถนนบางปะกง-ฉะเชิงเทรา ต่าบลลาดขว<br>มแปร์ (kVA)<br>ยืนอันข้อมูล<br>ใบกำกับภาษีให้ถูกต้องครบส<br>้ออกใบกำกับภาษี<br>ัปม่ต้องใส่ขีดหรือทำเครื่องท               | แภอพระประแดง จังหวัดสมุท<br>าง อำเภอบ้านโพธิ์ จังหวัดจะเ<br>ถูกต้อง<br>ถ้วน<br>หมายใดๆ ลงไป)                    | รปราการ รทัสไปรษณีย์ 10130<br>ซึ่งเทรา รทัสไปรษณีย์ 24140                    |  |  |  |  |  |
| <ul> <li>แลบประจำดัวผู้เสียภาษี</li> <li>ที่ตั้งส่านักงาน</li> <li>ที่ตั้งส่ถานประกอบกิจการ</li> <li>ทำลังการผลิตติดตั้ง</li> <li>ทำลังการผลิตติดตั้ง</li> <li>หมายเหตุ (กรุณาระบุรายละเอียตในกร</li> <li>กรอกที่อยู่ตาม ภพ. 20</li> <li>กรอกรหัสสาขาตาม ภพ</li> <li>ดรวจสอบรายละเอียดใร</li> <li><u>หมายเหตุ</u> 1. กรณีไม่มีข้อง</li> <li>2 กรถเวตราจส</li> </ul> | 0105505001679<br>เลขที (เลขทีโฉนด) 186/:<br>เลขที (เลขทีโฉนด) 99 พ.<br>12,777.76 กิโลโวลด์แอม<br>11.500 เมกะวัดด์ (MW)<br>รณีที่ข้อมูลไม่ถูกต้อง)<br>ที่ใช้ในการออกใ<br>พ. 20 ที่ใช้ในการ<br>บอนุญาด<br>มูลให้เว้นว่างไว้ ( | 1 หมู่ที่ 1 ถนนทางรถไฟเก่า ต่าบลส่าโรงใต้ อ่า<br>มู่ที่ 2 ถนนบางปะกง-ฉะเบิงเทรา ต่าบลลาดขว<br>มแปร์ (kvA)<br>[บกำกับภาษีให้ถูกต้องครบส<br>เวออกใบกำกับภาษี<br>(ไม่ต้องใส่ขีดหรือทำเครื่องท<br>อบตอบ เกื่องจากข้อบอบับเ | แภอพระประแดง จังหวัดสมุท<br>าง อำเภอบ้านโพธิ์ จังหวัดฉะเ<br>ถูกต้อง<br>ถ้วน<br>หมายใดๆ ลงไป)<br>ทึกลงใบธาบข้อบเ | รปราการ รทัสไปรษณีย์ 10130<br>ซึ่งเทรา รทัสไปรษณีย์ 24140                    |  |  |  |  |  |

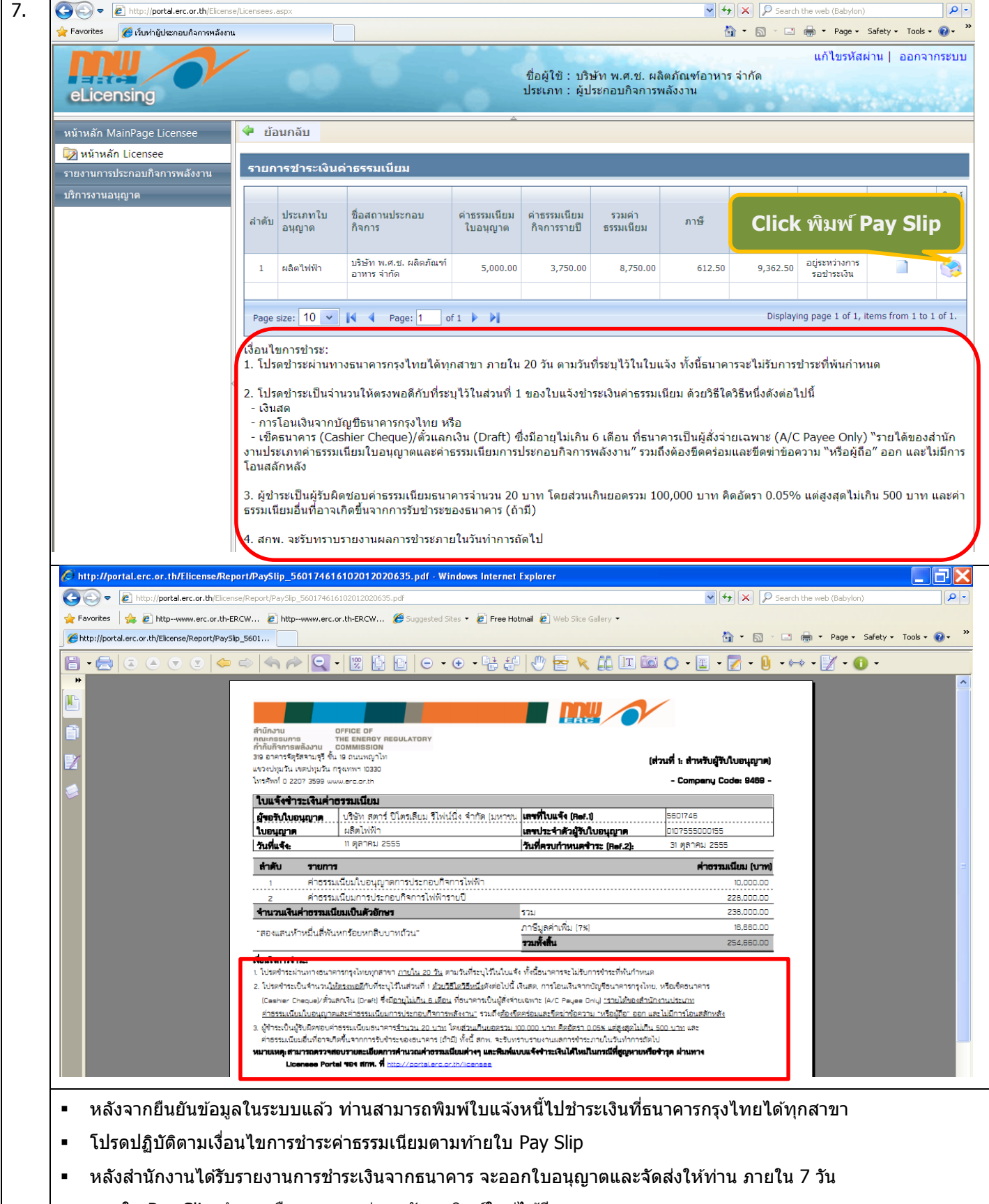

หากใบ Pay Slip ขำรุด หรือสูญหาย ท่านกลับมาพิมพ์ใหม่ได้อีก